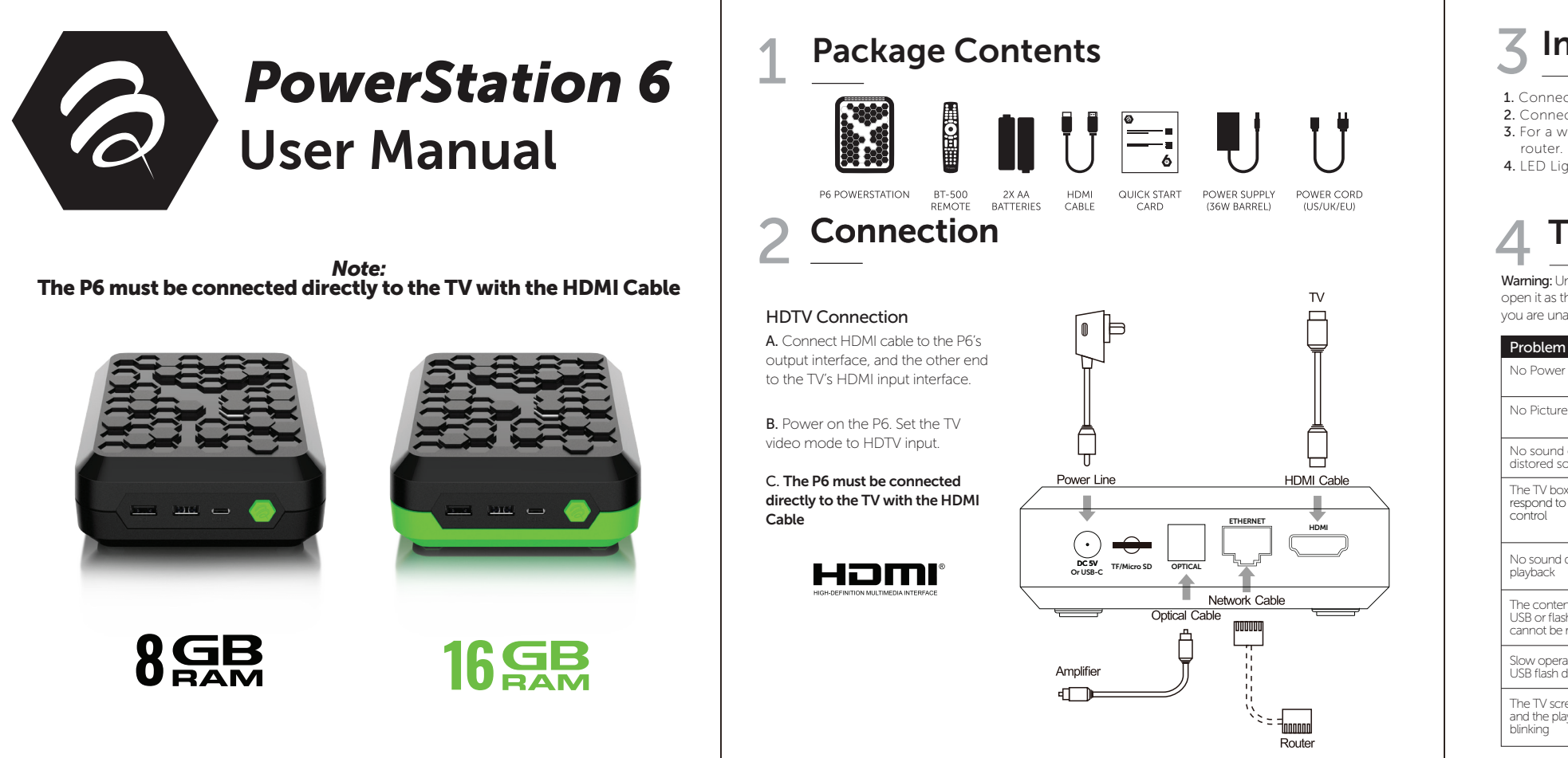

## **3** Installation Steps

Connect P6 TV Box to the power supply.
 Connect P6 to your TV with an HDMI Cable.
 For a wired connection, plug-in an Ethernet cable from the TV Box to your modem or router. For wireless, choose your Wi-Fi network and input your Wi-Fi password.
 LED Light: Green ON Red OFF

## Troubleshooting

Warning: Under no circumstances should you try to repair the P6 by yourself, as this will invalidate the warranty. Do not open it as there is a risk electrical shock. If any fault occurs, please first check with this troubleshooting checklist. If you are unable to remedy a problem by following this guide, contact your dealer for help.

| Problem                                                     | Solution                                                                                                    |
|-------------------------------------------------------------|----------------------------------------------------------------------------------------------------|
| No Power                                                    | <ul> <li>Check if the power adapter is properly connected to the power and the TV box</li> <li>Press the power on the remote controller to turn on the power</li> </ul>                                                              |
| No Picture                                                  | Re-Connect the HDTV cable     Check if the TV is powered on                                                                                                    |
| No sound or<br>distored sound                               | Adjust the volume     Check that the speakers are connected correctly                                                                                                    |
| The TV box does not<br>respond to the remote<br>control     | Aim the remote control directly at the sensor on thefront of the TV box     Reduce the distance to the TV box     Replace batteries in the remote control     Possibility of system crash, disconnect and reconnect the power supply |
| No sound during<br>playback                                 | The audio codec may not be supported by the TV box     Check the volume                                                                                                    |
| The contents of the<br>USB or flash drive<br>cannot be read | <ul> <li>The USB or flash drive format is not compatable with the box</li> <li>If one of the USB can not be read, please turn off the TV box for<br/>30 seconds and restart the TV box</li> </ul>                                    |
| Slow operation of the USB flash drive                       | <ul> <li>Large file size or high resolution USB flash drive takes longer time to read<br/>and display on the TV screen</li> </ul>                                                                                                    |
| The TV screen is blank<br>and the player LED is<br>blinking | Turn off the TV box, wait 30 seconds and turn on again     Check if HDTV connection is correct or try changing the HDTV cable                                                                                                    |
|                                                             | 1                                                                                                    |

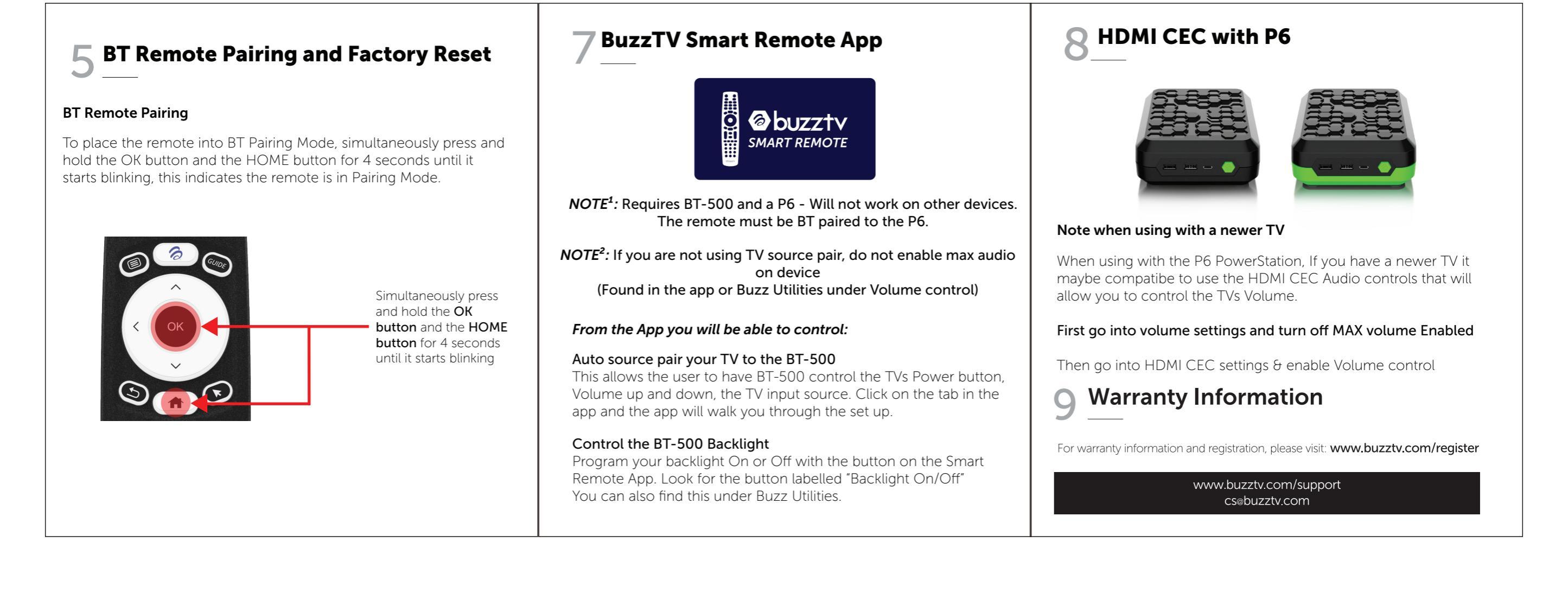